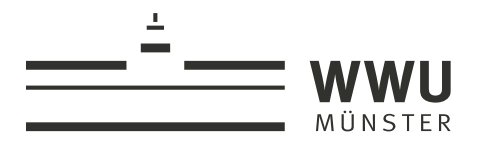

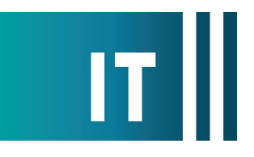

## Anschließen der ELMO L-12F Visual Presenter (Dokumentenkamera) an Medienanlagen der WWU

## Inhalt im Koffer:

- L-12F Visual Presenter (die Fernbedienung liegt nicht bei)
- Netzteil und Anschlusskabel mit Eurostecker
- HDMI-Kabel 2,00 m
- USB-Kabel 1,40 m
- Schnellstart-Anleitung des Herstellers

1. Schalten Sie ggf. die im Raum vorhandene Medienanlage und den Projektor ein.

2. Stellen Sie die Kamera, wie in der Anleitung des Herstellers unter "Installation" beschrieben, auf.

3. Verbinden Sie das HDMI-Kabel der Medienanlage mit dem Anschluss HDMI-OUT der Dokumentenkamera. Schalten Sie ggf. die Quelle an der Bedieneinheit der Medienanlage auf HDMI um.

4. Schließen Sie das beiliegende Netzteil an den linken Anschluss (DC IN 12V) an der Dokumentenkamera an. Stecken Sie den Eurostecker in eine Steckdose. Die Powerleuchte sollte nun rot leuchten.

5. Schalten Sie das Gerät, wie in der Anleitung unter "Verwendung des Produkts" beschrieben, ein.

Hinweis: Die Powerleuchte blinkt blau während des Startvorgangs. Erst wenn die Leuchte <u>dauerhaft</u> blau leuchtet ist das Gerät Betriebsbereit.

6. Legen Sie ein Objekt unter die Kamera. Zoom und Fokus können, wie in der Anleitung beschrieben, eingestellt werden.

7. Zum Ausschalten halten Sie die EIN/AUS-Taste gedrückt, bis die Powerleuchte rot leuchtet.

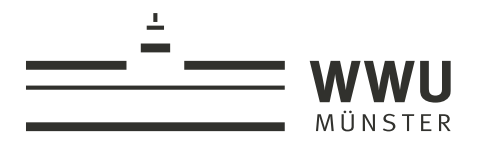

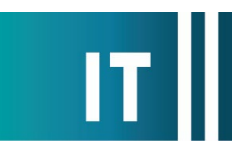

## Weitere Funktionen:

## Notebook anschließen

Sie können ein Notebook an die Dokumentenkamera anschließen und dann über Taster am Gerät zwischen Kamera und Notebook umschalten.

1. Verbinden Sie Ihr Notebook mit dem beigelegten HDMI-Kabel mit dem Anschluss HDMI-IN der Dokumentenkamera.

2. Schalten Sie über die Tasten  $\square$  und  $\square$  zwischen Kamera und Notebook um.

Dokumentenkamera als Notebook-Kamera nutzen (z. B. für Zoom-Konferenzen)

1. Verbinden Sie Ihr Notebook mit dem beiliegenden USB-Kabel mit dem Anschluss USB der Dokumentenkamera.

2. Wählen Sie in den Videoeinstellungen, z. B. von Zoom, das Gerät "doccam-12f" aus.